# AJUSTE POR INFLACIÓN

Instrucciones de uso

## **CONFIGURAR CUENTAS**

Lo primero que debemos hacer es configurar las cuentas que queremos que se ajusten. Para esto, basta con dirigirse al plan de cuentas y hacer doble click en la columna "ÍNDICE DE AJUSTE" dentro de la fila que deseamos editar.

| + Agregar subcuent |          | ubcuent  | a + Agregar cuenta nueva   | Mayor 🗊  | Índices de ajuste | Ajustar cuentas |
|--------------------|----------|----------|----------------------------|----------|-------------------|-----------------|
| *Doble             | click    | en el ca | mpo que se desea modificar |          |                   |                 |
| CÓDIGO             |          |          | DESCRIPCIÓN                | ALIAS    | ÍNDICE D          | E AJUSTE        |
| 4 1.0.0            | 0.0.00   |          | ACTIVO                     | 0        | Ninguno           |                 |
| 4                  | 1.1.0.00 |          | ACTIVO CORRIENTE           | 0        | Ninguno           |                 |
|                    | 4 1.1.   | 1.00     | DISPONIBILIDADES           | 0        | Ningur            | no              |
|                    |          | 1.1.1.01 | CAJA                       | 1        | Ningur            | no              |
|                    |          | 1.1.1.02 | BCO CREDICOOP              | 2        | Ningur            | no              |
|                    |          | 1.1.1.03 | BCO COMAFI 41/2            | 3        | Ningur            | no              |
|                    |          | 1.1.1.04 | GASTOS DE MANTENIM.Y REP   | ARACIO 4 | Ningur            | no              |
|                    |          | 1.1.1.05 | BCO PROV. 7522/4           | 5        | Ningur            | no              |
|                    |          | 1.1.1.06 | VALORES POR ACREDITAR      | 6        | Ningur            | no              |
|                    |          | 1.1.1.07 | BCO COMAFI 73286/0         | 7        | Ningur            | no              |

Al hacer doble click se abrirá una ventana para elegir el índice a aplicar. Si deseamos que esta cuenta se ajuste, seleccionamos "IPC". Si queremos que no se ajuste, seleccionamos "Ninguno"

| 1       | Indices de in  | flación ? × |
|---------|----------------|-------------|
| Id      | Nombre         |             |
| -1<br>1 | Ninguno<br>IPC |             |
| SE      | LECCIONAR      | CANCELAR    |

Si deseamos agilizar esta tarea, podemos seleccionar el botón de "Ajustar cuentas".

|  | Mayor | 1 | Índices de ajuste | Ajustar cuentas |
|--|-------|---|-------------------|-----------------|
|--|-------|---|-------------------|-----------------|

Al apretar este botón se abrirá una ventana en la que indicaremos desde qué cuenta hasta qué cuenta deseamos aplicar el índice.

| A      | iustar cuentas | ? | x |
|--------|----------------|---|---|
| Desde  | 1.1.1.01       |   | Q |
| Hasta  | 4.2.7.00       |   | ۹ |
| Índice | IPC            |   | • |
|        | APLICAR ÍNDIC  | æ |   |

# **CONFIGURAR CUENTA DE RESULTADO DE AJUSTE**

El segundo paso consiste en indicarle al sistema qué cuenta deseamos utilizar para balancear el asiento de ajuste. Para esto debemos dirigirnos a "CONFIGURACIÓN" y seleccionar una cuenta dentro del campo "Cuenta RECPAM".

| Cuenta RECPAM            | 4.2.7.00 - RECPAM                                | -       |
|--------------------------|--------------------------------------------------|---------|
| Tamaño del papel:        | A4                                               | ×       |
| Lista cuentas sin puntos |                                                  |         |
|                          | Reorganizar                                      |         |
|                          | Copia de seguridad                               |         |
| La últi                  | ma copia de seguridad se realizó el día 12-11-18 |         |
|                          |                                                  | GUARDAR |

Una vez elegida la cuenta, apretar el botón de guardar.

## **CREAR EL ASIENTO DE INFLACIÓN**

Una vez realizados los pasos anteriores, ya podemos crear el asiento de inflación. Para esto debemos dirigirnos a "ASIENTOS" y apretar el botón "Asiento Ajuste por Inflación".

#### **LISTADO**

Para listar el detalle del ajuste por inflación, debemos dirigirnos a "LISTADOS" y seleccionar el listado de "Saldos ajustados".

Nota: por el momento este listado no cuenta con exportación a XML.